#### ×

# **Atualizar Município**

Esta tela faz parte do processo "Manter Município", e permite que você atualize as informações do município.

O campo "Código do Município" não pode ser alterado, porque corresponde à chave de identificação do município.

Caso esta identificação esteja errada, pode ser por dois motivos:

- Você selecionou o município errado para alteração, neste caso deverá voltar para a tela anterior, ou para a tela de filtro, para selecionar o município correto;
- A identificação, de fato, não deve existir. Neste caso você deve excluir este município e incluir outro com a codificação correta.

O sistema apresenta os campos do município preenchidos com as informações existentes no banco de dados.

Efetue as alterações que desejar, e clique no botão **Atualizar** para solicitar ao sistema a atualização das informações na base de dados.

<u>Ajuda</u>

ð

Atualizar

| ( | ajuda:atualizar_munio                                                          | cipio https://www.gsan.com.br/doku.php?id=ajuda:atualizar_munic |
|---|--------------------------------------------------------------------------------|-----------------------------------------------------------------|
|   | Atualizar Município                                                            |                                                                 |
|   |                                                                                |                                                                 |
|   | Para atualizar o município, informe os dado                                    | s abaixo:                                                       |
|   | Código do Município:                                                           | 10                                                              |
|   | Nome do Município:*                                                            | AFOGADOS DA INGAZEIRA                                           |
|   | Código DDD:*                                                                   | 87                                                              |
|   | Unidade da Federação:*                                                         | PERNAMBUCO -                                                    |
|   | Microrregião:*                                                                 | SERTAO DO SAO FRANC 🗸                                           |
|   | Região de Integração:*                                                         | NAO INFORMADO -                                                 |
|   | CEP Inicial:*                                                                  | 56800000                                                        |
|   | CEP Final:*                                                                    | 56800000                                                        |
|   | Data Início da Concessão:                                                      | 🔲 dd/mm/aaaa                                                    |
|   | Data Fim da Concessão:                                                         | dd/mm/aaaa                                                      |
|   | Indicador de uso:*                                                             | Ativo O Inativo                                                 |
|   | Código do IBGE:                                                                | 2600104                                                         |
|   | Indicador de Uso Relacionamento<br>Quadra&Bairro:                              | 🔘 Sim 🔘 Não                                                     |
|   | Indicador de Logradouro Bloqueado<br>Durante Atualização Cadastral:            | ◯ Sim <sup>©</sup> Não                                          |
|   | Prefeitura - Cliente Responsável:*                                             | 108 PREFEITURA MUNICIPAL DE AFOG                                |
|   | Indicador se a Prefeitura do Município<br>possui débito em combrança judicial: | © Sim <sup>®</sup> Não                                          |

Sim O Não

🔘 Sim 🔘 Não

\* Campos obrigatórios

# **Preenchimento dos campos**

Indicador se a parcela do débito da

Município é paga com ICMS:

a Compesa:

Voltar

Prefeitura do Município é paga com ICMS: Indicador se a fatura da Prefeitura do

possui convênio de repavimentação com 💿 Sim 🔘 Não

Cancelar

Indicador se a Prefeitura do Município

Desfazer

| Campo                      | Orientações para Preenchimento                                                                                                    |
|----------------------------|----------------------------------------------------------------------------------------------------|
| Nome do Município(*)       | Campo obrigatório - Informe o nome do Município.                                                                                           |
| Código DDD(*)              | Campo obrigatório - Informe o código do DDD (Discagem Direta à Distância)<br>do município que está sendo atualizado.                       |
| Unidade da<br>Federação(*) | Campo obrigatório - Selecione, na lista apresentada ao lado do campo, o nome<br>da unidade da federação, à qual o município pertence.      |
| Microrregião(*)            | Campo obrigatório - Selecione, na lista apresentada ao lado do campo, o nome<br>da microrregião, à qual o município pertence.              |
| Região de<br>Integração(*) | Campo obrigatório - Selecione, na lista apresentada ao lado do campo, o nome<br>da região de desenvolvimento, à qual o município pertence. |

| Campo                          | Orientações para Preenchimento                                                                                                    |
|--------------------------------|----------------------------------------------------------------------------------------------------|
| CEP Inicial(*)                 | Campo obrigatório - Informe a numeração inicial do CEP (Código de<br>Endereçamento Postal) do município que está sendo cadastrado.                                                                                                    |
| CEP Final(*)                   | Campo obrigatório - Informe a numeração final do CEP (Código de<br>Endereçamento Postal) do município que está sendo cadastrado.<br>O CEP Final deve ser maior, ou igual ao CEP Inicial. Caso contrário, o sistema<br>apresentará a seguinte mensagem: "CEP Inicial deve ser anterior, ou igual, ao<br>CEP Final".                                                                                                    |
| Data de Início da<br>Concessão | <ul> <li>Informe a data de início da concessão da gestão para a companhia.</li> <li>Você tem duas opções para informar a data:</li> <li><b>Digitando-a no campo</b> - Neste caso não precisa de preocupar com a as barras de separação, pois o sistema as coloca automaticamente. A data deve ser informada no formato: DD/MM/AAAA, onde DD é o dia, MM, o mês e AAAA, o ano. O dia e o mês devem ser informados, obrigatoriamente, com dois dígitos e o ano com quatro.</li> <li><b>Pesquisando-a num calendário</b> - Neste caso, clique no botão "Calendário"</li> <li>Ink Pesquisar Data - Calendário, existente ao lado do campo, que será apresentada uma tela onde você poderá selecionar uma data no calendário.</li> </ul>                                                                                                    |
| Data de Fim da<br>Concessão    | <ul> <li>Informe a data de término da concessão da gestão para a companhia.</li> <li>Você tem duas opções para informar a data:</li> <li><b>Digitando-a no campo</b> - Neste caso não precisa de preocupar com a as barras de separação, pois o sistema as coloca automaticamente. A data deve ser informada no formato: DD/MM/AAAA, onde DD é o dia, MM, o mês e AAAA, o ano. O dia e o mês devem ser informados, obrigatoriamente, com dois dígitos e o ano com quatro.</li> <li><b>Pesquisando-a num calendário</b> - Neste caso, clique no botão "Calendário"</li> <li>Ink Pesquisar Data - Calendário, existente ao lado do campo, que será apresentada uma tela onde você poderá selecionar uma data no calendário. A data de fim da concessão deve ser superior, ou igual, à data início da concessão. Caso contrário, o sistema apresentará a seguinte mensagem: "Data de Início da Concessão deve ser anterior, ou igual, à Data de Fim da Concessão".</li> </ul> |

\*Indicador de Uso(\*)\*|Utilize este campo para modificar a situação do município de "Ativo" para "Inativo", e vice-versa. \*Código do IBGE\*

Informe o código cadastrado pelo IBGE

\*Indicador de Uso Quadra&Bairro\*

|Selecione uma das opções "Sim" ou "Não"

\*Indicador de Logradouro Bloqueado Durante a Atualização Cadastral\*

|Selecione uma das opções "Sim" ou "Não". Por solicitação da Compesa, este indicador foi retirado durante a atualização cadastral.

\*Prefeitura - Cliente Responsável\*\*(\*)\* |Informe o código do cliente responsável, ou clique no botão {image:Lupa.gif} para selecionar o código desejado. O nome do cliente será exibido no campo ao lado.\\Para apagar o conteúdo do campo, clique no botão {image:Borracha.gif} ao lado do campo em exibição. \*Indicador se a Prefeitura do Município Possui Débito em Cobrança Judicial\*|Selecione uma das opções "Sim" ou "Não" \*Indicador se a Parcela do Débito da Prefeitura do Município é Paga com o ICMS\*

|Selecione uma das opções "Sim" ou "Não" \*Indicador se a Fatura da Prefeitura do Município é Paga com ICMS\* |Selecione uma das opções "Sim" ou "Não" \*Indicador se a Prefeitura do Município Possui Convênio de Repavimentação com a Compesa\*

|Selecione uma das opções "Sim" ou "Não" {table}

#info("Observação: Os campos obrigatórios estão marcados com um asterisco vermelho (\*)")
\\

1.1 Tela de Sucesso:

A tela de sucesso será apresentada após clicar no botão {image:atualizar.jpg}, e não houver nenhuma inconsistência no conteúdo dos campos da tela.

O sistema apresentará a mensagem abaixo, quando a atualização do município tiver sido realizada com sucesso.

"Município de código ~~(código do município)~~ atualizado com sucesso."

O sistema apresentará duas opções após a atualização do município.\\Escolha a opção desejada clicando em algum dos "~~hyperlinks~~" existentes na tela de sucesso:

\* Menu Principal: Para voltar à tela principal. \* Realizar outra Manutenção de Município: Para efetuar a atualização de outro município.

#### 1.1 Funcionalidade dos botões

{table} Botão|Descrição {image:Lupa.gif}| Utilize este botão para consultar o conteúdo do campo nas bases de dados.

{image:Borracha.gif}| Utilize este botão para apagar o conteúdo do campo em exibição.

{image:Calendario.gif}|Utilize este botão para selecionar uma data válida, no formato dd/mm/aaaa (dia, mês, ano).\\[Clique aqui para obter instruções mais detalhadas da tela

"Calendário">AjudaGSAN.calendario].

{image:voltar.jpg}|Utilize este botão para voltar para a tela anterior. {image:desfazer.jpg}|Utilize este botão para fazer com que a tela volte ao seu estado inicial de exibição.

{image:cancelar.jpg}|Utilize este botão para fazer com que o sistema encerre, sem salvar, o que está sendo feito, e volte para a tela principal. {image:atualizar.jpg}|Utilize este botão para solicitar ao sistema a atualização do município na base de dados. Neste caso, é necessário que todos os campos estejam preenchidos corretamente.\\Caso exista alguma inconsistência, o sistema emitirá a mensagem de crítica correspondente. {table}

Clique aqui para retornar ao Menu Principal do GSAN

5/5

### From: https://www.gsan.com.br/ - Base de Conhecimento de Gestão Comercial de Saneamento

Permanent link:

https://www.gsan.com.br/doku.php?id=ajuda:atualizar\_municipio&rev=14 35780856

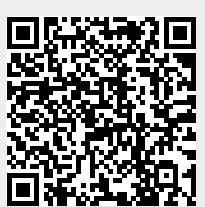

Last update: **31/08/2017 01:11**